## การใช้เครื่องมือ Crop ภาพ

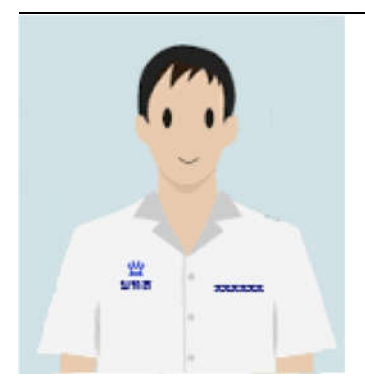

เตรียมภาพที่ได้จากการสแกน หรือภาพถ่าย
 <u>ข้อแนะนำ เพื่อให้ภาพมีความคมชัด</u>

- **การสแกนภาพ** ควรสแกนด้วยความละเอียดไม่ต่ำกว่า 600 dpi
- **ภาพถ่าย** (มือถือ/กล้อง) ไม่ควรปรับความละเอียดของ pixel หรือ dpi
- **กำหนด TYPE** เป็น JPG เท่านั้น

2. ใช้ได้เฉพาะ Computer หรือ อุปกรณ์ที่สามารถลากไฟล์ภาพไปวางบนหน้าเว็บตามตัวอย่างในข้อ 4 ได้ หากไฟล์ Type ไม่ใช่ .JPG โปรดอ่านข้อ 8

- <u>Link Crop รูปถ่าย</u>
- 3. แสดงหน้าที่ใช้ Crop --> ค่า Width และ Height จะต้องเป็นค่านี้เท่านั้น (แนะนำให้เปิดจาก Link ที่กำหนด)

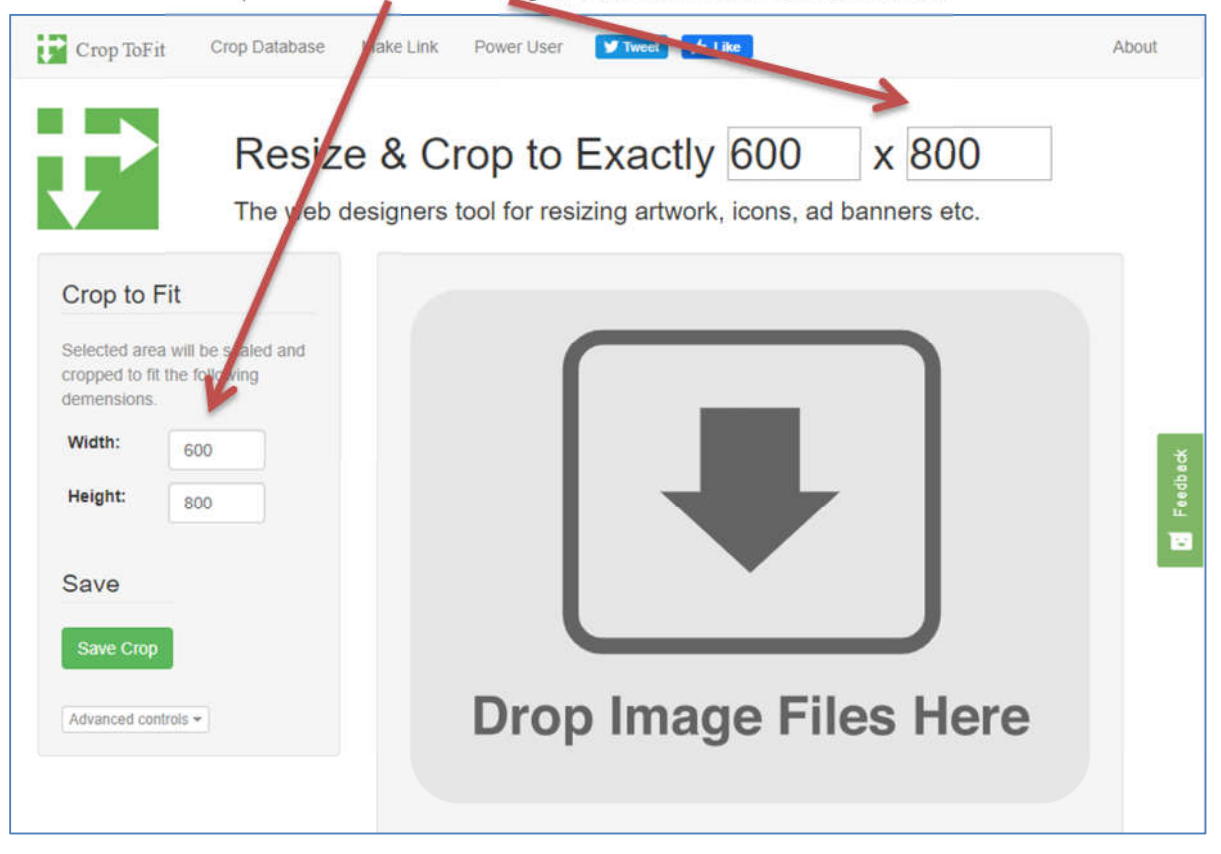

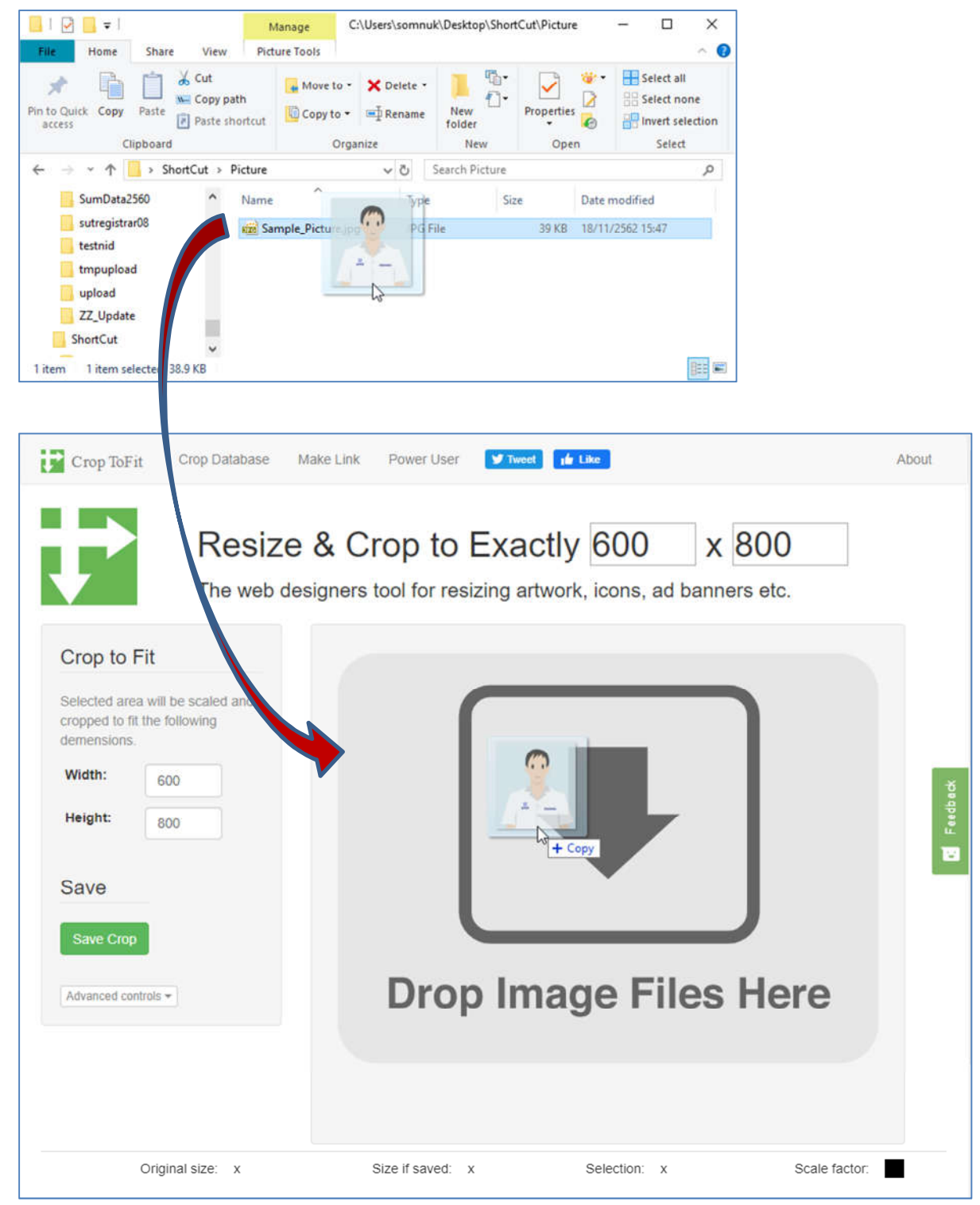

4. ลากไฟล์ที่เตรียมไว้มาวางลงบริเวณพื้นที่สี่เหลี่ยมที่กำหนดในหน้าเว็บที่เปิดจาก Link

- Crop ToFit Crop Database Make Link Power User 🎔 Tweet 👔 Like About Resize & Crop to Exactly 600 x 800 The web designers tool for resizing artwork, icons, ad banners etc. Crop to Fit Selected area will be scaled and cropped to fit the following demensions. Width: 600 Feedback Height: 800 ÷ Selection Adjust Click arrows to adjust the selection. \* 72 썁 1110 KX 676 \*\* 64 72 \* ... 120 507 120 Original size: 748 x 820 Selection: 507 x 676 Scale factor: 118% Size if saved: 600 x 800
- 5. แสดงผลภาพที่ลากมาวาง (ต้องทำการย่อ-ขยาย และย้ายตำแหน่งภาพให้เหมาะสมตามตัวอย่าง)

6. การใช้เมาส์ในการย้าย หรือย่อ-ขยายภาพ

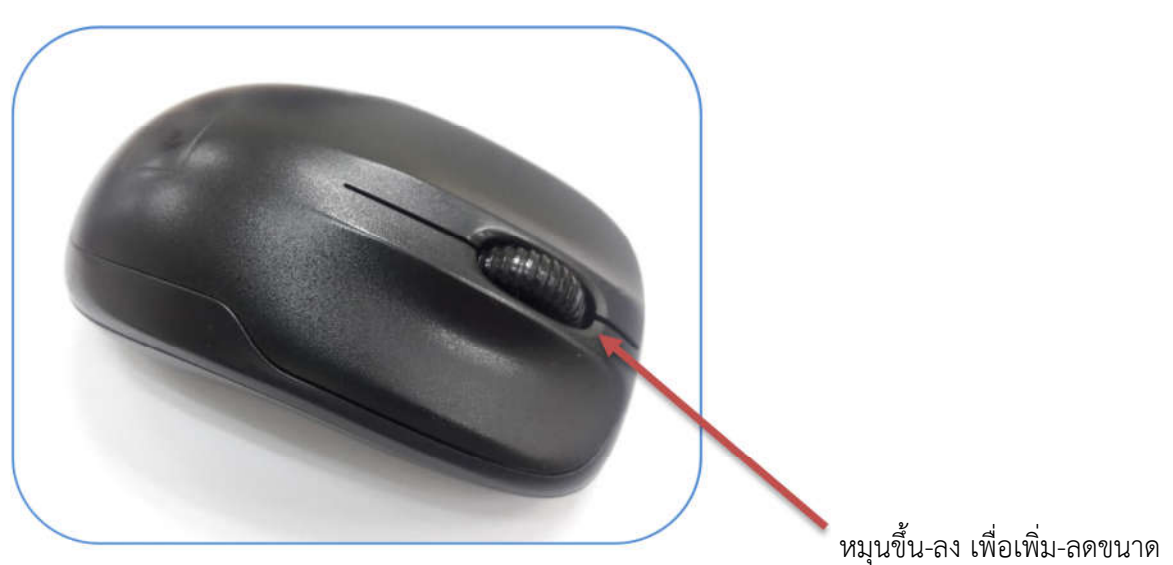

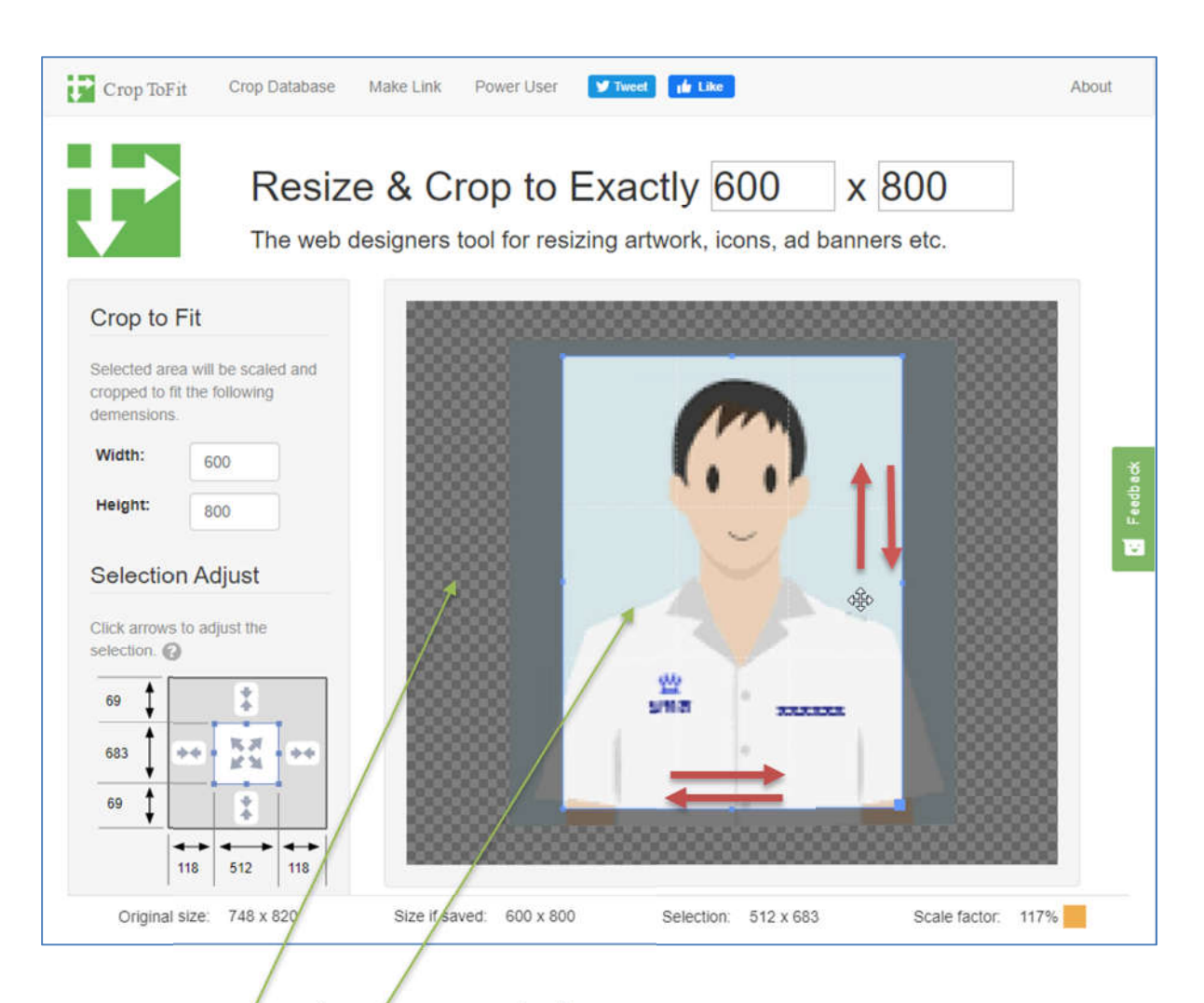

1) <u>ย่อ-ขยายภาพ</u> เลื่อนเมาส์ไปยังเฟรมสี่เหลี่ยม หรือภาพที่ลากมาวาง หมุนปุ่มกลาง (wheel) ของเมาส์

- หมุนลง --> ขยาย - หมุนขึ้น --> ย่อ

2) ย้ายภาพ คลิกเมาส์ค้างบริเวณที่เป็นสีเทา-ดำ แล้วเลื่อนไปยังตำแหน่งที่ต้องการ

3) <u>ย้ายกรอบ</u> คลิกเมาส์ค้างบริเวณภาพที่เป็นกรอบตาราง แล้วเลื่อนไปยังตำแหน่งที่ต้องการ

7. เมื่อเรียบร้อยแล้ว ทำการบันทึกภาพใหม่ กด Save Crop (ในบางBrowserจะมีรายการขึ้นมา ให้เลือก Save ไปยังที่จัดเก็บ)

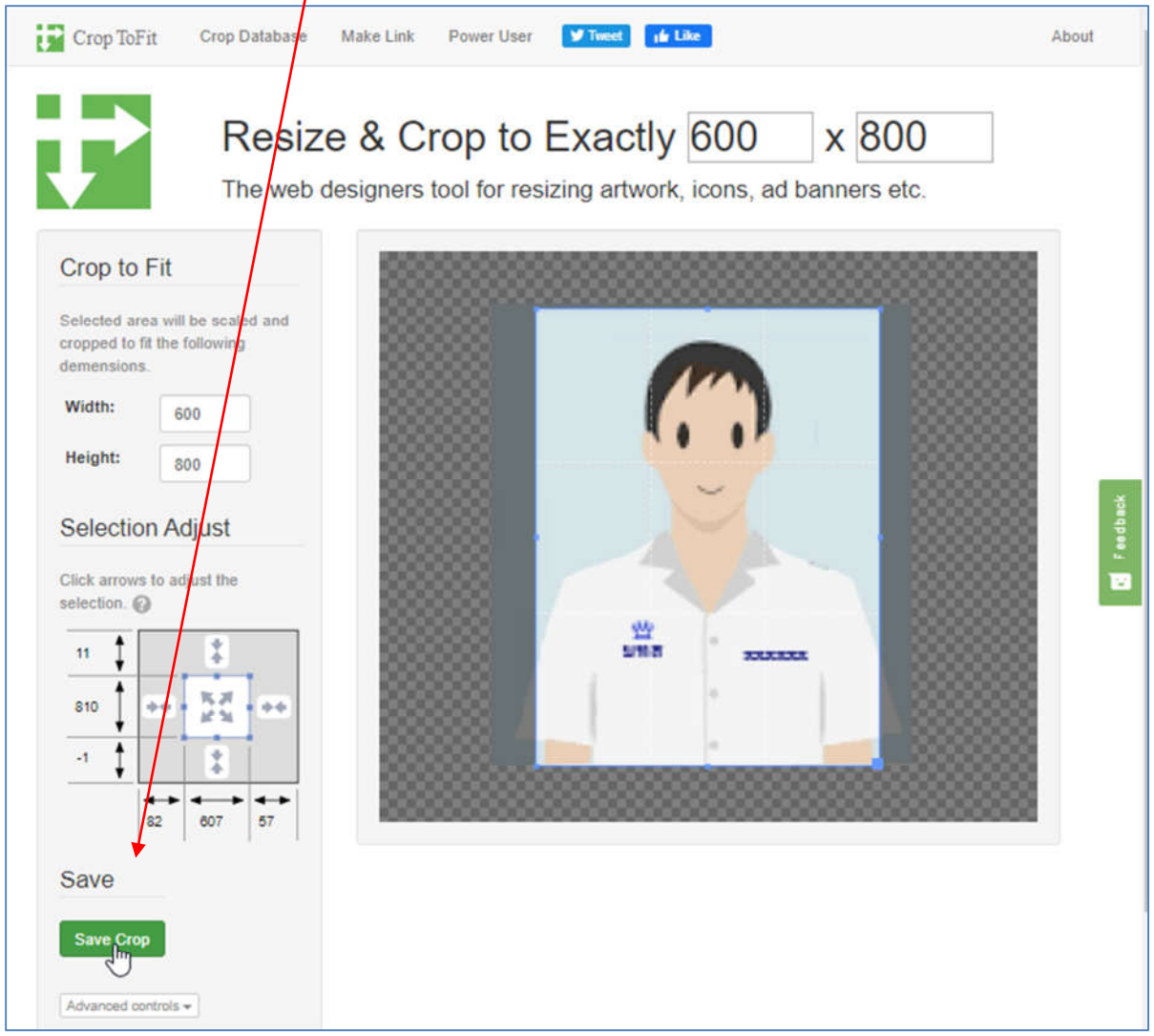

- จะแสดงหน้าต่าง ให้เลือก Save as ไปยังที่จัดเก็บ (ไฟล์ที่บันทึกจะมีขนาด pixel ของไฟล์ต่อท้าย)

| 😳 Save As                         |                              |        |                        |      |        |                |          | ×  |
|-----------------------------------|------------------------------|--------|------------------------|------|--------|----------------|----------|----|
| ← → ~ ↑ 📒                         | This PC > De                 | eskto  | p > ShortCut > Picture | ~    | õ      | Search Picture |          | P, |
| Organize 🔻 Ne                     | w folder                     |        |                        |      |        |                | 100 -    | 0  |
| DocDesk                           |                              | ^ Name |                        | Date |        |                | Туре     |    |
| Fw_00044<br>registrar<br>ShortCut | บูาตน้ำสังร่างประกาศจ<br>ier |        | 📸 Sample_Picture.jpg   | 10   | 8/11/2 | 2562 15:47     | JPG File |    |
| Picture                           |                              | ~      | <                      |      |        |                |          | S  |
| File name:                        | Sample Picture               | 600x   | 800.ipg                |      |        |                |          | ~  |
| Save as type:                     | JPEG Image (".jpg            | eg)    |                        |      |        |                |          |    |
|                                   |                              |        |                        |      |        |                |          | -  |
| <ul> <li>Hide Folders</li> </ul>  |                              |        |                        |      |        | Save           | Cancel   |    |

- แสดงไฟล์ที่ทำการ Crop แล้วเสร็จ และ**ใช้ไฟล์นี้ทำการ Upload** - 1 🖸 📘 = 1 C:\Users\somnuk\Desktop\ShortCut\Picture × Manage Home Share View Picture Tools 0 File 🖌 Cut · . 100 E Select all Move to - 🗙 Delete -\* ~ M Copy path Properties 2 BB Select none Ð Pin to Quick Copy New 🕼 Copy to 🔹 🗐 Rename Paste Paste shortcut 📲 Invert selection access folder Clipboard Organiz New Open Select v ひ Search Picture → \* ↑ 🦲 > ShortCut > Picture 4 ø ~ style Name Size Type Date modified SumData2560 Sample\_Picture.jpg **IPG File** 39 KB 18/11/2562 15:47 sutregistrar08 Sample\_Picture\_600x800.jpg JPG File 33 KB 18/11/2562 16:11 testnid Item type: JPG File Dimensions: 600 x 800 Size: 32.9 KB tmpupload upload ZZ\_Update ¥ < > 2 items 1 item selected 32.9 KB
- 8. ในกรณีที่ TYPE ของภาพ ไม่ใช่ JPG โปรดดำเนินการดังนี้

| Selection Adjust                      | 194                                                                                                    | 194                                                                                                    |  |  |
|---------------------------------------|----------------------------------------------------------------------------------------------------|----------------------------------------------------------------------------------------------------|--|--|
| Click arrows to adjust the selection. | 172 1169 172                                                                                               | 172 1169 172                                                                                                    |  |  |
| 194                                   | Background Fill                                                                                            | Background Fill<br>If the selection is large than the<br>original, or if it has transparent<br>areas, you can specify a fill color. |  |  |
| 1553 ••• 5 ••<br>194 •                | If the selection is large than the original, or if it has transparent areas, you can specify a fill color. |                                                                                                    |  |  |
| 172 1169 172                          | Transparent O White O Black     Save                                                                       |                                                                                                    |  |  |
| Save                                  | Format: jpg png                                                                                            | Format: .jpg .png                                                                                                    |  |  |
| Save Crop                             | Save Crop                                                                                                  | Save Crop 3                                                                                                    |  |  |
| Advanced controls                     | Advanced controls -                                                                                        | Advanced controls +                                                                                                    |  |  |

- 1 เลื่อนเมาส์คลิกที่ปุ่ม Advanced controls เมนูกำหนด Type ที่ซ่อนอยู่จะแสดงขึ้นมา
- 2 เลือก Format เป็น .jpg
- 🔒 กด Save Crop เพื่อบันทึกไฟล์ใหม่